## Manual de puesta en marcha del Vigilohm IM400C

Solo el personal cualificado debe instalar, manipular y reparar el equipo eléctrico así como realizar el mantenimiento de este. Schneider Electric no asume ninguna responsabilidad por las consecuencias que se deriven de la utilización de este manual.

## Acerca de este manual

Este manual explica el procedimiento de puesta en marcha del Vigilohm IM400C.

A lo largo del manual, el término "dispositivo" hace referencia al Vigilohm IM400C.

Para obtener instrucciones de instalación y funcionamiento detalladas, incluidos mensajes de seguridad, lea dichas instrucciones y el manual de usuario del dispositivo.

#### Referencia del documento

| Título                                 | Número     |
|----------------------------------------|------------|
| Hoja de instrucciones: Vigilohm IM400C | S1B90076   |
| Manual del usuario: Vigilohm IM400C    | DOCA0049EN |

## Establecimiento de la fecha y la hora

Al encender el dispositivo por primera vez, establezca la fecha y la hora. Establecer la fecha y la hora garantiza la asignación de las marcas horarias correctas a los registros y las tendencias.

Schneider Electric 35 rue Joseph Monier 92500 Rueil Malmaison – France Phone: + 33 (0) 1 41 29 70 00

www.se.com

Debido a que las normas, especificaciones y diseños cambian periódicamente, solicite la confirmación de la información dada en esta publicación.

© 2019 – 2020 . Reservados todos los derechos

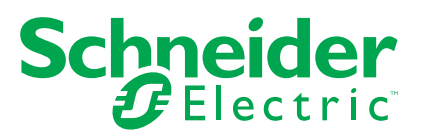

- 1. Encienda la fuente de alimentación.
  - El dispositivo inicia la prueba autodiagnóstica. Espere 10 segundos hasta que finalice la prueba autodiagnóstica.
    - Si el resultado de la prueba autodiagnóstica es positivo, la pantalla AISLAMIENTO muestra un valor de resistencia. El siguiente es un ejemplo de la pantalla AISLAMIENTO:

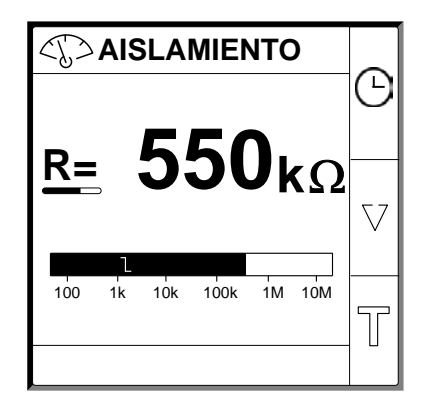

- Si el resultado de la prueba autodiagnóstica es negativo, se muestra un código de error.
- 2. Pulse el botón Darpadeante.

**NOTA:** El icono de reloj parpadea para indicar que debe establecerse la fecha/hora.

Se muestra la pantalla FECHA/HORA.

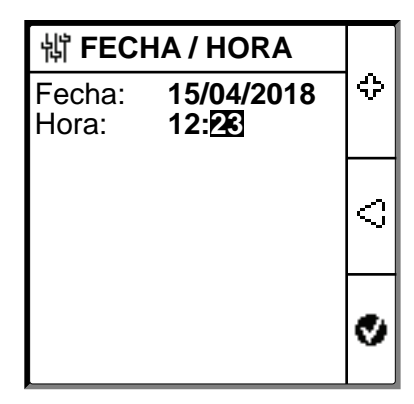

3. Establezca la fecha y la hora utilizando los botones del menú contextual  $\stackrel{<}{\bigcirc}$  y

 Pulse el botón v para guardar la fecha y la hora. Se muestra el mensaje Guardado.

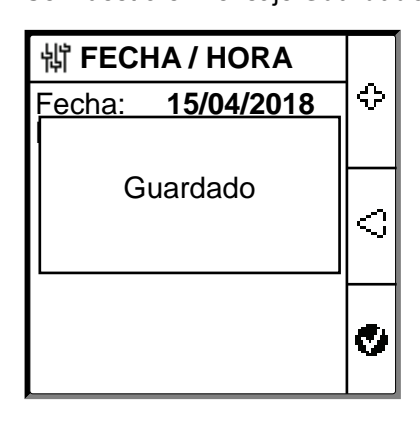

La pantalla **Aislamiento** muestra un valor de resistencia. El siguiente es un ejemplo de la pantalla **AISLAMIENTO**:

| <[]> | AISLA  | MIE  | NTC | )          | Δ        |
|------|--------|------|-----|------------|----------|
|      | 5      | 5    | n.  | ~          |          |
|      | J      | 5    |     | <b>‹</b> Ω | $\nabla$ |
| 100  | 1k 10k | 100k | 1M  | 10M        | T        |

## Configuración de los parámetros de red

1. Vaya a Menú > Ajustes > Red.

Se muestra la pantalla **RED**.

| 销 RED                                 |                              |            |
|---------------------------------------|------------------------------|------------|
| Aplic.:<br>Filtrado:<br>Buscando:     | Circ. Pot.<br>40 s<br>Alarma | $\bigcirc$ |
| Adapt. V:<br>Frecuencia:<br>IT IMP. A | Ninguno<br>50Hz<br>PAGADO    | ₽          |
|                                       |                              | ନ          |

#### 2. Modifique el valor de los parámetros según la tabla siguiente:

## **NOTA:** Utilice los botones del menú contextual para modificar el valor de los parámetros.

| Parámetro       | Valores permitidos                                                                           | Valor predeterminado | Descripción                                                                                                    |
|-----------------|----------------------------------------------------------------------------------------------|----------------------|----------------------------------------------------------------------------------------------------|
| Aplic.          | <ul> <li>Circ. Pot</li> <li>Circ. Cont.</li> <li>Fotovolt.</li> </ul>                        | Circ. Pot.           | <ul> <li>Seleccione Circ. Pot. para aplicaciones industriales o marinas que contienen centros de consumo eléctrico y circuitos electrónicos, como variadores de velocidad, inversores o rectificadores.</li> <li>Seleccione Circ. Cont. para circuitos de control auxiliares utilizados para gestionar sistemas de alimentación que contienen centros de consumo eléctrico sensibles, como PLC, E/S o sensores.</li> <li>Seleccione Fotovolt. para sistemas de generación de energía fotovoltaicos de gran tamaño.</li> <li>NOTA: Si selecciona Fotovolt.,         <ul> <li>el valor Buscando se establece en APAGADO</li> <li>el valor Frecuencia se establece en CC</li> </ul> </li> </ul>                                                                                                    |
| Filtrado        | <ul> <li>4s</li> <li>40 s</li> <li>40 s</li> </ul>                                           | 40 s                 | Seleccione el tiempo de filtrado en función de la aplicación.<br>NOTA: La selección de este valor se restringe en función de la selección del valor <b>Aplic.</b>                                                                                                    |
| Buscando        | <ul> <li>400s</li> <li>APAGADO</li> <li>Alarma prev.</li> <li>Alarma</li> <li>IFL</li> </ul> | Alarma               | <ul> <li>Seleccione Alarma si es necesario conmutar al modo de refuerzo en caso de que haya una alarma de aislamiento activa y la resistencia de aislamiento sea inferior a 2 KΩ (si se está utilizando el XD312 como localizador de fallos).</li> <li>Seleccione Alarma prev. si es necesario conmutar al modo de refuerzo en caso de que haya una alarma de aislamiento preventiva activa y la resistencia de aislamiento sea inferior a 50 KΩ (si se está utilizando el XD312 Homo localizador de fallos).</li> <li>Seleccione IFL si es necesario conmutar al modo de refuerzo en caso de que haya una alarma de aislamiento preventiva activa y la resistencia de aislamiento preventiva activa y la resistencia de aislamiento preventiva activa y la resistencia de aislamiento preventiva activa y la resistencia de aislamiento preventiva activa y la resistencia de aislamiento sea inferior a 2 KΩ (si está utilizando el IFL12, el IFL12MC, el IFL12LMC, el IFL12LMCT o el IFL12LMCT como localizador de fallos).</li> <li>NOTA: <ul> <li>Si selecciona Alarma prev., deberá seleccionar el umbral de alarma preventiva.</li> <li>La selección de este valor se restringe en función de la selección del valor Aplic.</li> </ul> </li> </ul> |
| Adapt. v        | <ul> <li>Ninguno</li> <li>VA2</li> <li>PHT1000</li> <li>HV1700C</li> </ul>                   | Ninguno              | Seleccione el adaptador si la tensión de red es superior a la tensión<br>de red nominal del dispositivo.<br><b>NOTA:</b> La selección de este valor se restringe en función de la<br>selección del valor <b>Aplic.</b>                                                                                                    |
| Frequencia      | <ul> <li>50 Hz</li> <li>CC</li> <li>400 Hz</li> <li>60 Hz</li> </ul>                         | 50 Hz                | Seleccione la frecuencia nominal del sistema de alimentación<br>supervisado.<br>NOTA: La selección de este valor se restringe en función de la<br>selección del valor Aplic.                                                                                                    |
| IT<br>IMPEDANTE | <ul> <li>• APAGADO</li> <li>• 0.12 MΩ</li> </ul>                                             | APAGADO              | <ul> <li>Seleccione APAGADO para que el dispositivo no compense la resistencia de aislamiento comunicada con el valor de resistencia de conexión a tierra neutra.</li> <li>Seleccione el valor de la ausencia de conexión a tierra neutra, que el dispositivo compensa con la resistencia de aislamiento medida.</li> </ul>                                                                                                    |

# Configuración de los parámetros de alarma de aislamiento

 Vaya a Menú > Ajustes > Alarma Alarma. La pantalla ALARMA AISL.

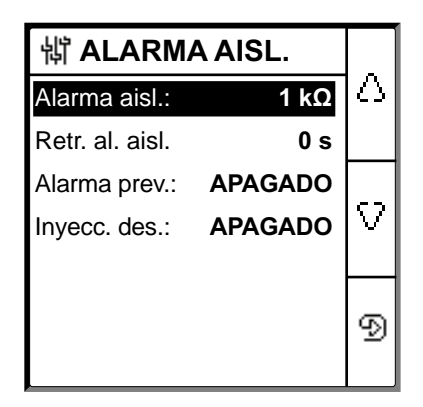

2. Modifique el valor de los parámetros según la tabla siguiente:

**NOTA:** Utilice los botones del menú contextual para modificar el valor de los parámetros.

| Parámetro           | Valores permitidos                            | Valor predeterminado | Descripción                                                                                                    |
|---------------------|-----------------------------------------------|----------------------|----------------------------------------------------------------------------------------------------|
| Repet.<br>Alarma    | 0,04500 kΩ                                    | 1 kΩ                 | Seleccione el valor umbral de alarma de aislamiento.                                                                                                    |
| Repet. al.<br>aisl. | 0 s120 minutos                                | 0 s                  | Seleccione el valor de retraso para la alarma de aislamiento.                                                                                                    |
| Al. Prev.           | <ul> <li>1 kΩ1 MΩ</li> <li>APAGADO</li> </ul> | APAGADO              | Seleccione el valor umbral de alarma preventiva.                                                                                                    |
| Retr. al. prev.     | 0 s120 minutos                                | 0 s                  | <b>NOTA:</b> Este parámetro se habilita cuando <b>Alarma prev.</b> se establece en cualquier valor entre <b>1 kΩ1 MΩ</b> .<br>Seleccione el valor de retraso para la alarma de aislamiento preventiva. |
| Inyecc. des.        | ENCENDIDO     APAGADO                         | APAGADO              | <ul> <li>Seleccione ENCENDIDO para detectar la desconexión del cableado de inyección.</li> <li>Seleccione APAGADO para deshabilitar esta función.</li> </ul>                                           |

# Configuración de los parámetros de entrada/salida

 Vaya a Menú > Ajustes > Config. E/S Se muestra la pantalla CONFIG. E/S.

| 罉 CONFIG. E/S               |            |  |
|-----------------------------|------------|--|
| Repet. al. aisl. FS         | ו∆[        |  |
| Repet. al. prev. FS         |            |  |
| Entrada inhib. N.A.         |            |  |
| Repet. Inhib.: APAGADO      | $ \nabla $ |  |
| Repet. al. conf. ENCENDIDO  |            |  |
| Fallo señ. corr. APAGADO    | ର          |  |
| Prueba c. repet.: ENCENDIDO | 2          |  |

2. Modifique el valor de los parámetros según la tabla siguiente:

**NOTA:** Utilice los botones del menú contextual para modificar el valor de los parámetros.

| Parámetro           | Valores permitidos                                                                                     | Valor predeterminado              | Descripción                                                                                                    |
|---------------------|----------------------------------------------------------------------------------------------------|-----------------------------------|----------------------------------------------------------------------------------------------------|
| Repet. al.<br>Relé  | <ul> <li>Est. (estándar)</li> <li>PrFall<br/>(protección<br/>contra fallos)</li> </ul>                 | PrFall (protección contra fallos) | Seleccione el modo de repetidor de alarma de aislamiento en función del estado de aislamiento. Consulte el manual de usuario para obtener más información.                                                                                                    |
| Alarma al. Rel      | <ul> <li>Est. (estándar)</li> <li>PrFall<br/>(protección<br/>contra fallos)</li> <li>Espejo</li> </ul> | PrFall (protección contra fallos) | Seleccione el modo de repetidor de alarma de aislamiento preventiva<br>en función del estado de aislamiento. Consulte el manual de usuario<br>para obtener más información.                                                                                                    |
| Entrada inhib.      | <ul><li>N.A.</li><li>N.C.</li><li>APAGADO</li></ul>                                                    | N.A.                              | Seleccione la configuración de la entrada de inhibición de inyección.<br>Consulte el manual de usuario para obtener más información.                                                                                                    |
| Repet. Inhib.       | ENCENDIDO     APAGADO                                                                                  | APAGADO                           | <ul> <li>Seleccione ENCENDIDO para confirmar el estado de la señal<br/>de inhibición.</li> <li>Seleccione APAGADO para deshabilitar esta función.</li> </ul>                                                                                                    |
| Repet. al.<br>Relé  | ENCENDIDO     APAGADO                                                                                  | ENCENDIDO                         | <ul> <li>Seleccione ENCENDIDO para activar repetidores al confirmar<br/>alarmas.</li> <li>Seleccione APAGADO para deshabilitar esta función.</li> </ul>                                                                                                    |
| Fallo señ.<br>corr. | ENCENDIDO     APAGADO                                                                                  | APAGADO                           | <ul> <li>Seleccione ENCENDIDO para reactivar el repetidor de alarma<br/>de aislamiento cuando el nivel de aislamiento sube por encima<br/>del umbral de configuración.</li> <li>Seleccione APAGADO para deshabilitar esta función.</li> </ul>                                                                                              |
| Prueba c.<br>Relés  | ENCENDIDO     APAGADO                                                                                  | ENCENDIDO                         | <ul> <li>Seleccione ENCENDIDO para incluir una conmutación de<br/>activación/desactivación de 3 segundos en el retraso de alarma<br/>de aislamiento preventiva y el retraso de alarma de aislamiento<br/>durante las pruebas autodiagnósticas lanzadas manualmente.</li> <li>Seleccione APAGADO para deshabilitar esta función.</li> </ul> |
| Tipo inhibic.       | • Int<br>• Ext                                                                                         | Int                               | <ul> <li>Seleccione Int para desconectar el repetidor del dispositivo de<br/>la red externa durante el estado de inhibición.</li> <li>Seleccione APAGADO para conectar el repetidor del<br/>dispositivo a la red externa durante el estado de inhibición.</li> </ul>                                                                       |

# Configuración de los parámetros Modbus

1. Vaya a Menú > Ajustes > Modbus .

Se muestra la pantalla Modbus.

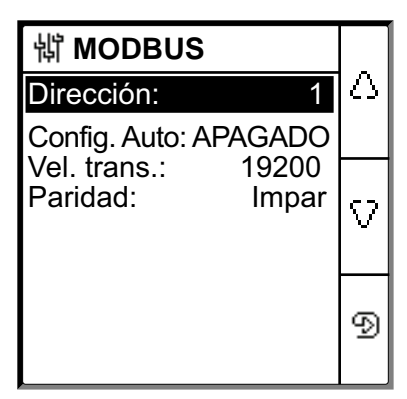

- 2. Modifique el valor de los parámetros según la tabla siguiente:
  - **NOTA:** Utilice los botones del menú contextual para modificar el valor de los parámetros.

| Parámetro               | Valores permitidos                                  | Valor predeterminado | Descripción                                                                                                    |
|-------------------------|-----------------------------------------------------|----------------------|----------------------------------------------------------------------------------------------------|
| Dirección               | 1247                                                | 1                    | Seleccione la dirección Modbus requerida.                                                                                                    |
| Config. auto            | ENCENDIDO     APAGADO                               | APAGADO              | <ul> <li>Seleccione ENCENDIDO para activar comunicaciones Modbus<br/>con diferente velocidad de transmisión o paridad.</li> <li>Seleccione APAGADO para deshabilitar esta función.</li> <li>NOTA: Si selecciona ENCENDIDO, los parámetros Velocidad<br/>de transmisión y Paridad se deshabilitan.</li> </ul> |
| Velocidad en<br>baudios | 4800     9600     19200     38400                   | 19200                | Seleccione la velocidad de transmisión requerida.                                                                                                    |
| Paridad                 | <ul><li>Par</li><li>Impar</li><li>Ninguno</li></ul> | Par                  | Seleccione la paridad requerida.                                                                                                    |